## Scheduling an NAAEI exam with Castle Live Online Proctoring (LOP)

Note:

During this process, you will receive the following three automatically generated emails. You will not need the information in these emails to schedule your exam, but you will need it to take the exam, so **please retain these three emails until after you've completed the exam**.

- Notice to Schedule Email [insert name] Exam" from <a href="mailto:testing@castleworldwide.com">testing@castleworldwide.com</a>
- "Castle Worldwide SCHEDULING CONFIRMATION NOTICE (Admission Ticket)" from testing@castleworldwide.com, and
- "Castle Worldwide: Your Exam Appointment" from <u>donot-reply@examity.com</u>". This email provides your exam appointment ID and the link to begin your exam.
- 1. Candidate receives Castle exam eligibility code from NAAEI or affiliate staff.
- Please go to <u>https://www.castleworldwide.com/tds\_v5/asp/naaei\_scheduling.asp</u> to schedule your exam. Please schedule your exam under your full legal name as it appears on your government-issued ID. When you sign in to take your exam, you will need to present a government-issued photo ID to the proctor for confirmation. You will see the following screen:

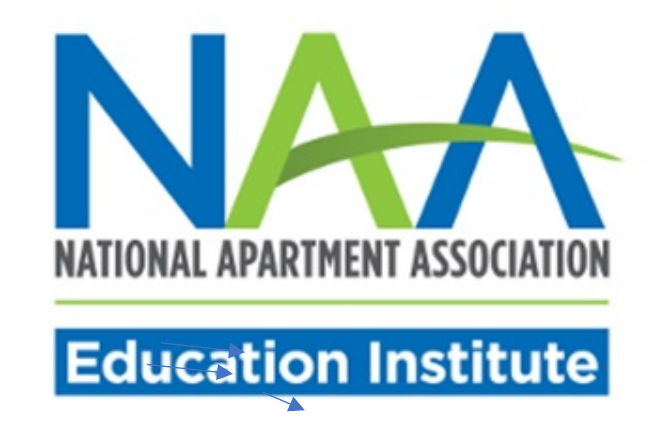

## NAAEI Online Scheduling System

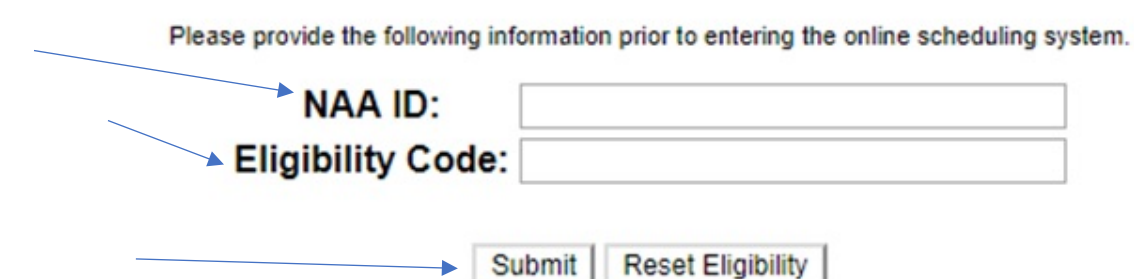

- 3. Input your NAA ID and the exam eligibility code you received into the appropriate fields above. Click "Submit".
- **4.** The next screen (pictured below) will ask you to review/edit/confirm your demographic information. Review your demographic information and make any necessary corrections. **It is very important that your email address is correct.**

|                                                                                    |                                                                                                    | TIONAL APARTMENT ASSOCI              | ATION                                                                                                    |   |  |
|------------------------------------------------------------------------------------|----------------------------------------------------------------------------------------------------|--------------------------------------|----------------------------------------------------------------------------------------------------|---|--|
|                                                                                    | Welcome to                                                                                                    | ALL AND A WER CALLED - CL.L.         | And a state of the second second second second second second second second second second second second second s |   |  |
|                                                                                    | welcome to                                                                                                    | the NAAEI Online Sch                 | eduling system:                                                                                                 |   |  |
| Title:(NR)                                                                         | © Ms. ○ Mrs. ○ Mr. ○ Dr.<br>TEST                                                                              | Last                                 | cam                                                                                                    |   |  |
| Title:(NR)<br>First:<br>Address:                                                   | © Ms. © Mrs. © Mr. © Dr.<br>TEST<br>STREET                                                                    | Last:                                | CAM                                                                                                    |   |  |
| Title:(NR)<br>First:<br>Address:<br>Address 2:                                     | Ms. Mrs. Mr. Dr.<br>TEST<br>STREET<br>STREET 2                                                                | Last:                                | CAM                                                                                                    |   |  |
| Title:(NR)<br>First:<br>Address:<br>Address 2:<br>City:                            | © Ms. © Mrs. © Mr. © Dr.<br>TEST<br>STREET<br>STREET 2<br>CITY                                                | Last:<br>State Province:             | CAM<br>North Carolina                                                                                           | - |  |
| Title:(NR)<br>First:<br>Address:<br>Address 2:<br>City:<br>Postal Code:            | © Ms. © Mrs. © Mr. © Dr.<br>TEST<br>STREET<br>STREET 2<br>CITY<br>27560                                       | Last:<br>State/Province:<br>Country: | CAM<br>North Carolina                                                                                           | • |  |
| Title:(NR)<br>First:<br>Address:<br>Address 2:<br>City:<br>Postal Code:<br>E-mail: | WEICOME TO<br>Ms. Mrs. Mr. Dr.<br>TEST<br>STREET<br>STREET 2<br>CITY<br>27560<br>rshearin@castleworldwide.com | Last:<br>State/Province:<br>Country: | CAM<br>North Carolina<br>US                                                                                     | • |  |

5. At the bottom of the page, select the radio button "Live Online Proctoring (LOP)" to test via live online proctoring (LOP). Then, click "Submit Form."

| Site Type Selection                                                              |  |
|----------------------------------------------------------------------------------|--|
| Choose carefully! This can not be revised after clicking the Submit Form button. |  |
| NAAEI Affiliated Associations Availability                                       |  |
| Venue Location Exam Time                                                         |  |
| EL PASO APARTMENT ASSOCIATION EL PASO, TX 12/10/2018 08:00 AM                    |  |
| EL PASO APARTMENT ASSOCIATION EL PASO, TX 12/17/2018 08:00 AM                    |  |
| EL PASO APARTMENT ASSOCIATION EL PASO, TX 12/31/2018 08:00 AM                    |  |
|                                                                                  |  |
| © Live Online Proctoring (LOP)                                                   |  |
|                                                                                  |  |
| Submit Form                                                                      |  |
|                                                                                  |  |

- 🔆 🤿 🥵 https://www.castleworldwide.com/til P + A CASTLE Worldwide, Inc. [US] C S NAAEI Online Scheduling × n \* ¤ 0 Venue Location Exam Time APARTMENT ASSOCIATION, CA SOUTHERN CITIES LONG BEACH, CA 01/08/2019 06:00 PM APARTMENT ASSOCIATION, CA SOUTHERN CITIES LONG BEACH, CA 01/10/2019 06:00 PM APARTMENT ASSOCIATION, CA SOUTHERN CITIES LONG BEACH, CA 01/17/2019 06:00 PM APARTMENT ASSOCIATION, CA SOUTHERN CITIES LONG BEACH, CA 01/22/2019 06:00 PM APARTMENT ASSOCIATION, CA SOUTHERN CITIES LONG BEACH, CA 01/29/2019 06:00 PM FIRST COAST APARTMENT ASSOCIATION JACKSONVILLE, FL 02/11/2019 10:00 AM 
   JACKSONVILLE, FL.0211/2019 10:00 AM

   METARE, LA
   0/15/2019 09:00 AM

   GREENSBORO, NC
   0/20/2019 09:00 AM

   GREENSBORO, NC
   0/20/2019 09:00 AM

   GREENSBORO, NC
   0/20/2019 09:00 AM

   GREENSBORO, NC
   0/20/2019 09:00 AM

   CLEVELAND, OH
   0/07/2019 09:00 AM

   CLEVELAND, OH
   0/07/2019 09:00 AM

   CLEVELAND, OH
   0/07/2019 09:00 AM

   CLEVELAND, OH
   0/07/2019 09:00 AM

   CLEVELAND, OH
   0/09/2019 01:00 PM

   CLEVELAND, OH
   0/09/2019 01:00 PM

   CLEVELAND, OH
   0/09/2019 01:00 PM
   APARTMENT ASSN OF GREATER NEW ORLEANS APARTMENT ASSN OF OREATER NEW ORLEANS PIEDMONT TRIAD APARTMENT ASSOCIATION PIEDMONT TRIAD APARTMENT ASSOCIATION TRIANGLE APARTMENT ASSOCIATION NORTHERN OHIO APARTMENT ASSOCIATION NORTHERN OHIO APARTMENT ASSOCIATION NORTHERN OHIO APARTMENT ASSOCIATION NORTHERN OHIO APARTMENT ASSOCIATION NORTHERN OHIO APARTMENT ASSOCIATION NORTHERN OHIO APARTMENT ASSOCIATION NORTHERN OHIO APARTMENT ASSOCIATION CLEVELAND, OH 01/10/2019 09:00 AM NORTHERN OH Message from webpage 9 09:00 AM NORTHERN OH 9 01:00 PM 9 09:00 AM You have chosen ... cannot be changed satisfied with your your selection. NORTHERN OH 9 01:00 PM NORTHERN OH NORTHERN OH 9 09:00 AM NORTHERN OH NORTHERN OH 9 01:00 PM 9 09:00 AM Cancel 9 01:00 PM 9 09:00 AM 9 01:00 PM 01/24/2019 09:00 AM 01/24/2019 01:00 PM 01/28/2019 09:00 AM 01/28/2019 01:00 PM 01/28/2019 09:00 AM OK Cancel NORTHERN OH NORTHERN OH. NORTHERN OHIO APARTMENT ASSOCIATION NORTHERN OHIO APARTMENT ASSOCIATION NORTHERN OHIO APARTMENT ASSOCIATION NORTHERN OHIO APARTMENT ASSOCIATION NORTHERN OHIO APARTMENT ASSOCIATION NORTHERN OHIO APARTMENT ASSOCIATION D. OH CLEV CI CI CI CI CI CI SI EI NORTHERN OHIO APARTMENT ASSOCIATION 01/29/2019 01:00 PM NORTHERN OHIO APARTMENT ASSOCIATION OH 01/30/2019 09:00 AM NORTHERN OHIO APARTMENT ASSOCIATION OH 01/30/2019 01:00 PM NORTHERN OHIO APARTMENT ASSOCIATION OH 01/31/2019 09:00 AM NORTHERN OHIO APARTMENT ASSOCIATION OH 01/31/2019 01:00 PM SDMHA SD 01/04/2019 12:00 PM EL PASO APARTMENT ASSOCIATION 01/11/2019 08:00 AM Live Online Proct Submit Form
  - 7. Carefully review the examination admission requirements. Scroll down to the end of the displayed document, check the checkbox next to "I attest", then click "Continue".

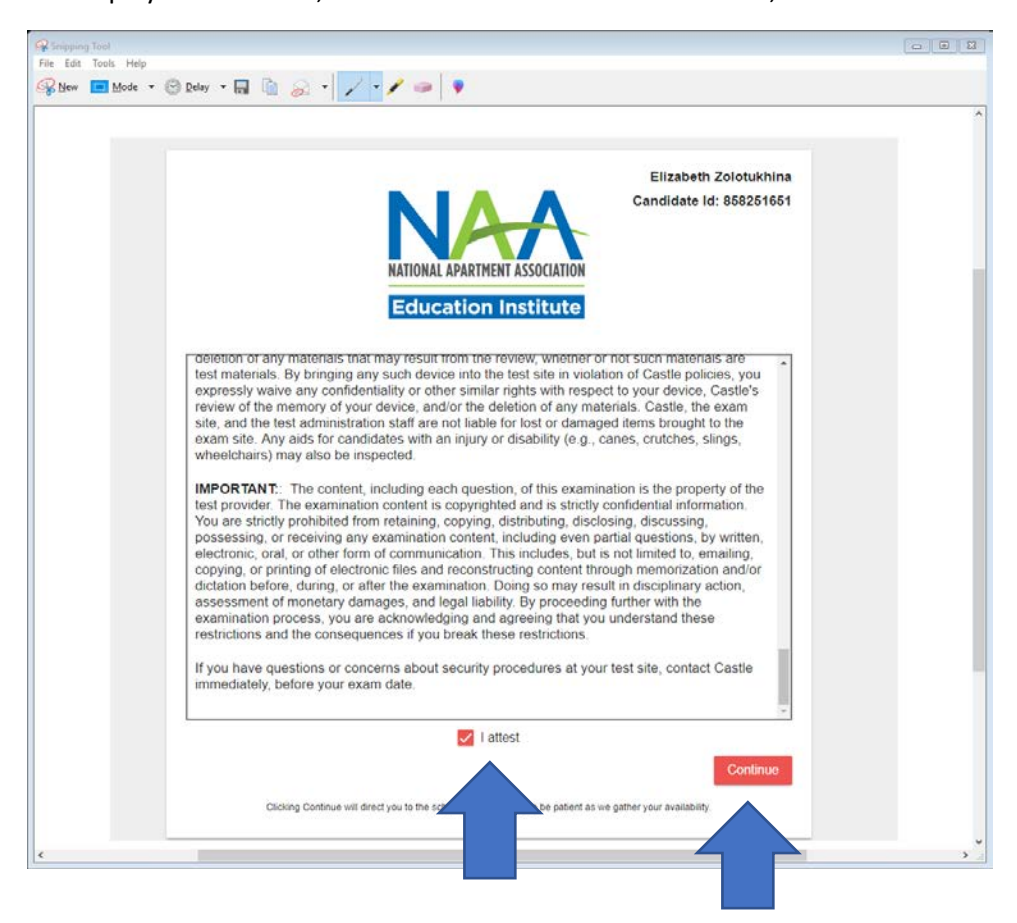

6. Click "OK" on the pop-up message pictured below:

8. Choose the exam you want to schedule and click "Schedule".

| NATIONAL APARTMENT ASSOCIATION<br>Education Institute                                             | Amy Allen<br>Candidate Id: 857917421 |
|---------------------------------------------------------------------------------------------------|--------------------------------------|
| Your Unscheduled Exams                                                                            |                                      |
| You have 3 unscheduled exam(s).                                                                   |                                      |
| Exam Name                                                                                         |                                      |
| Certificate for Apartment Maintenance Technicians (CAMT+E) Micro-Credential - (Remote Proctoring) | Schedule                             |
| Certified Apartment Manager (CAM) (Remote Proctoring)                                             | Schedule                             |
| Certified Apartment Manager (CAM) Student Housing Micro-Credential - (Remote Proctorio            | ng) <u>Schedule</u>                  |
|                                                                                                   | Contact Casi                         |

9. You will see the screen displayed below. When you click on "Examination Delivery Requirements", it will initiate the process of verification that the computer you are using is suitable for the testing purposes. However, if you are scheduling your exam on a computer DIFFERENT from the one you will be testing on, you may bypass this process for now, and continue straight to the scheduling part. (Starting at step 17 below.) You will be given another opportunity to verify your computer's suitability immediately prior to the exam. To avoid any delays in your testing, we strongly recommend that you schedule your test using the same computer which will be used for testing.

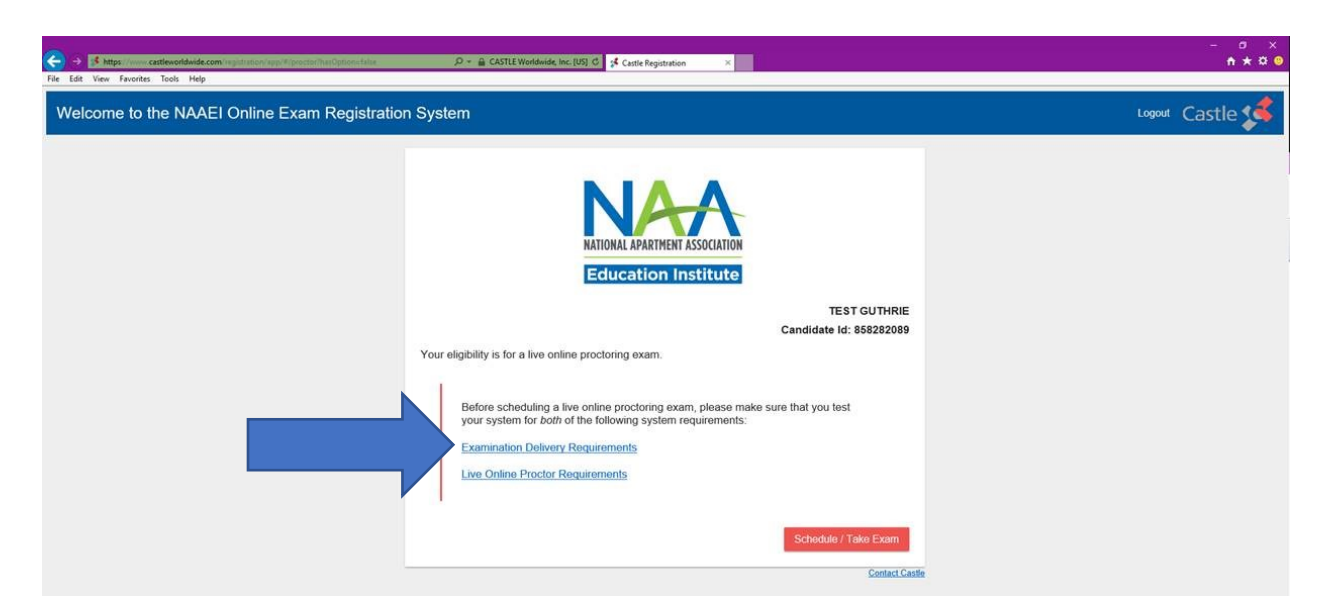

10. A new tab will open in your browser. Click on "click here to test now"

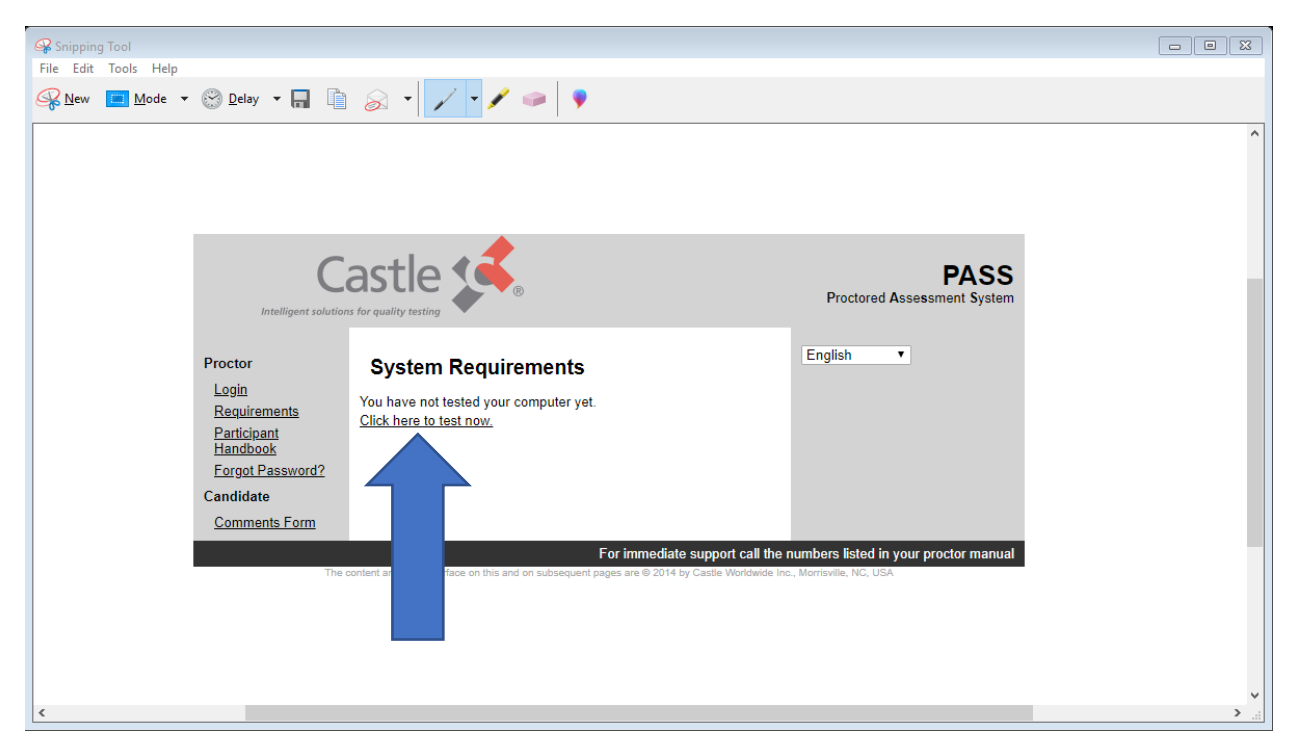

11. You will see the following screen. Scroll down to make sure that all components have status "Passed" indicated.

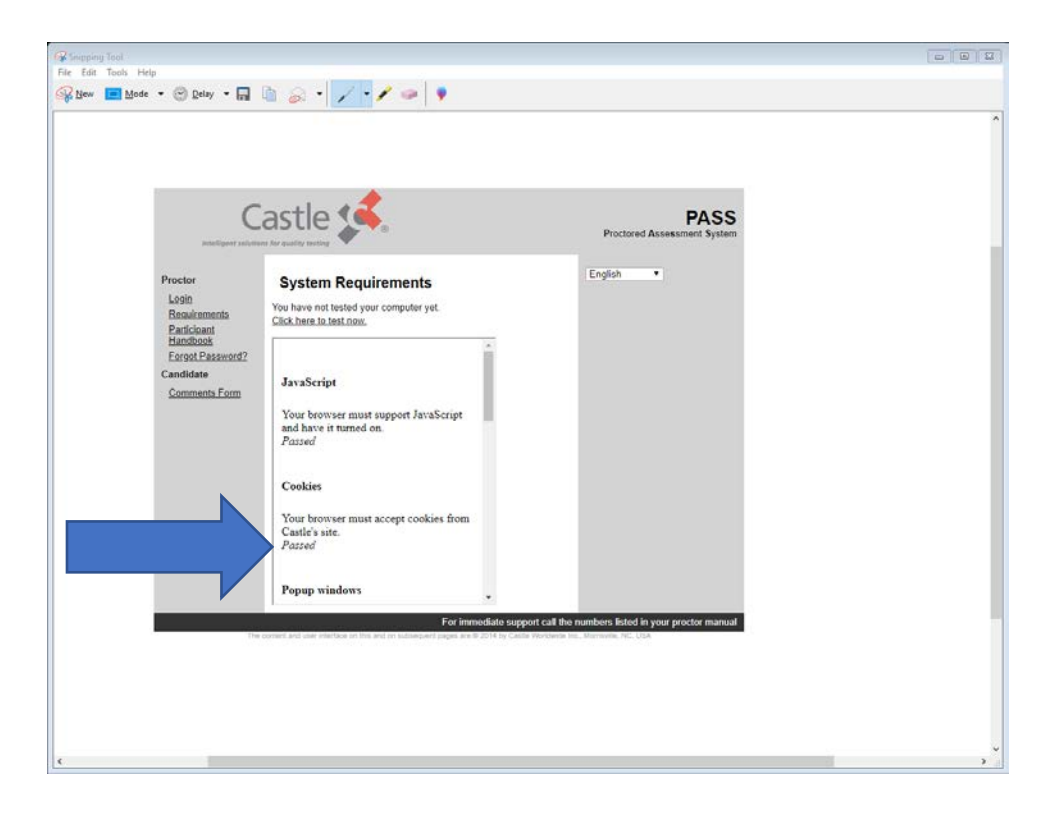

12. If all components feature a "*Passed*" status, close the "PASS" browser tab (thin blue arrow). You will return to the "Castle Registration" tab (thick blue arrow).

| Shipping Tool                                               |                                                                                        |                                                                                                    | 0 8 8 |
|-------------------------------------------------------------|----------------------------------------------------------------------------------------|----------------------------------------------------------------------------------------------------|-------|
| 😵 New 🔝 Mode 🔹 🎯 Delay 🔹 🔜 👔                                | 8 · 1 · 1 = 9                                                                          |                                                                                                    |       |
| <ul> <li>Salesforce PUI Grace HUI ogin 5</li> </ul>         | 14 Castle Registration X 54 PASS<br>en: 9r CourseMerchant. 9 Workberch 54 Castle       | x +                                                                                                |       |
|                                                             | astle 🧩                                                                                | PASS<br>Proctored Assessment System                                                                |       |
| Proctor<br>Login<br>Requirements<br>Participant<br>Handbook | System Requirements You have not tested your computer yet. Click here to test now.     | Eulinea -                                                                                          |       |
| Eorgot.Password2<br>Candidate<br>Comments.Form              | JavaScript<br>Your browser must support JavaScript<br>and have it turned on.<br>Passed |                                                                                                    |       |
|                                                             | Cookies<br>Your browser must accept cookies from<br>Castle's site.<br>Passed           |                                                                                                    |       |
|                                                             | Popup windows                                                                          |                                                                                                    |       |
| 174                                                         | For immodate                                                                           | e support call the numbers listed in your procfor manual<br>y case Kontones has Non-units No. USA- |       |
| ¢                                                           |                                                                                        |                                                                                                    |       |

13. In the "Castle Registration" tab, now click on "Live Online Proctoring Requirements."

| S https://www.castleworldwide.com/repid/stocor/app/#/proctor/herOptionstable     File Edit View Favorites Tools Help | D +                                                                                                    | n * ¤ 0         |
|----------------------------------------------------------------------------------------------------|----------------------------------------------------------------------------------------------------|-----------------|
| Welcome to the NAAEI Online Exam Registration                                                                        | on System                                                                                                    | Logout Castle 📢 |
|                                                                                                    | <image/> <image/> <section-header><section-header><section-header><section-header><section-header><section-header><text><text><text></text></text></text></section-header></section-header></section-header></section-header></section-header></section-header> |                 |

14. A new tab will open, and different components of your computer will be tested.

| G Shipping Tool                                                                  |                                  |
|----------------------------------------------------------------------------------|----------------------------------|
| File Edit Tools Help                                                             |                                  |
| D Microsoft Word - CAPS Exam Te x 1 C Castle Registration X D https://p          | prod examity.com/syste × +       |
| essCheckt.aspx 👂 Grace Hill Login Ser 🛠 CourseMerchant 😝 Workbench 💵 & Caste exc | am code ve 15 NAAB Online Scherl |
|                                                                                  |                                  |
| Examity will ensure your compu                                                   | uter is ready.                   |
| <u> </u>                                                                         | Operating System                 |
| Webcam Microphone<br>Ready Ready                                                 | Windows 10<br>Ready              |
| Browser<br>Chrome 70.0.3538 110<br>Ready                                         |                                  |
| It may require up to 60 seconds to verify y                                      | rour internet speed.             |
| č                                                                                |                                  |

15. Please be patient while the system finishes testing your internet speed (thin blue arrow above). A minimum bandwidth of 2 Mbps upload and download speed is required to support the video process during the exam. When the process is finished, you'll see the following screen:

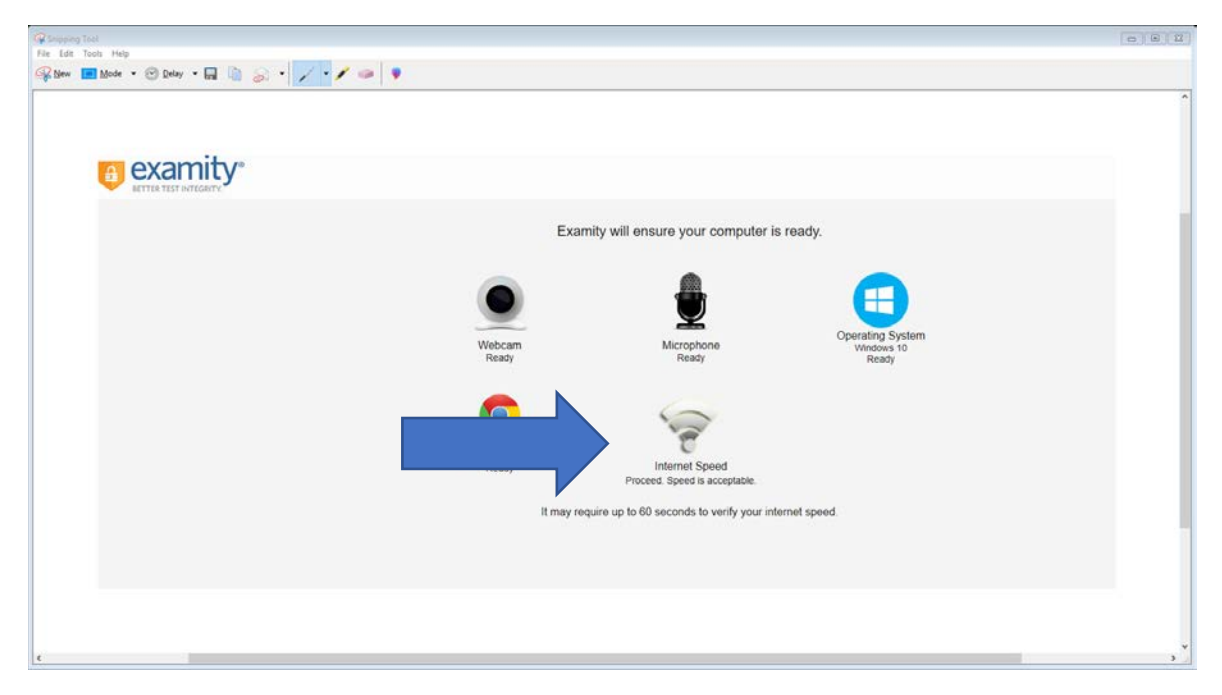

16. After you see "Proceed. Speed is acceptable" (Thick blue arrow above), close the Examity browser tab (by clicking on a little cross with thin blue arrow below), and you will return to the "Castle Registration" browser tab (thick blue arrow below).

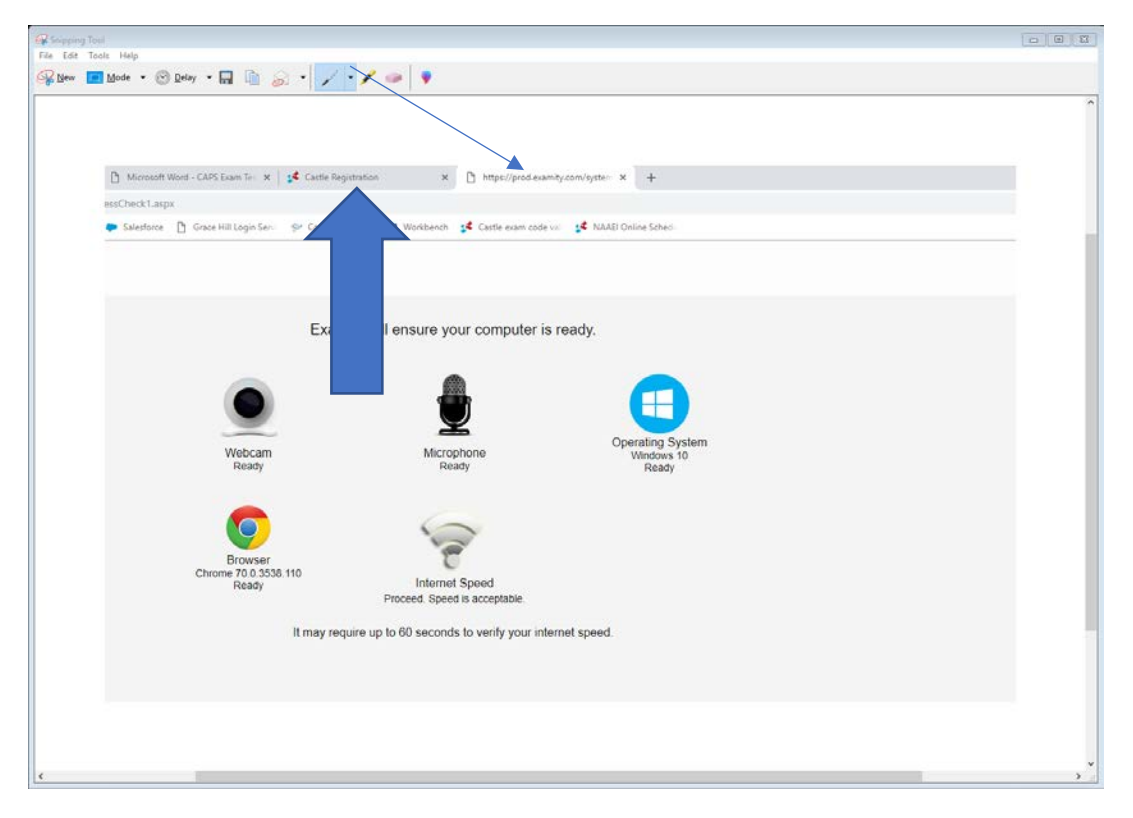

If any aspect of your computer is found to be unacceptable for testing, you will need to find another work station or computer for the testing purposes.

17. After you've tested both system requirements, you can now click on the red button "Schedule/Take a live online proctoring exam."

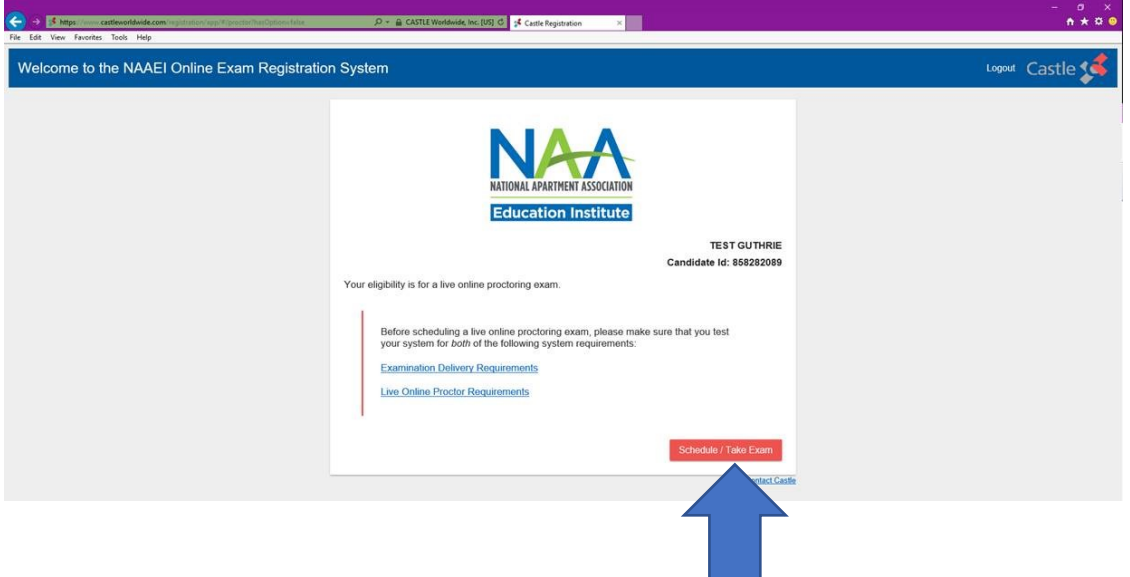

| My Photo Schedule Exam Reschedu | wCancel Logout                                      | Line, Chail - Microel Sweeter 1 | Phone Support 855-EXAWITY |
|---------------------------------|-----------------------------------------------------|---------------------------------|---------------------------|
| My Profile                      | Start Exam<br>Begin scheduled aram<br>Schedule Exam | RescheduleiCancel               |                           |
| Confirm Account Information     | Make appointment                                    | Change appointment              |                           |
|                                 |                                                     |                                 |                           |

18. You will see the following screen. Click on "My Profile," as indicated by the thick blue arrow.

19. On the next screen click on "Edit". This will allow you to review and confirm the details on your account.

| Cartle 14 St                                                                                          | ANTRON                                                                                                    | Target a particular start of the start of the second | e e yam                                                                                                    |
|----------------------------------------------------------------------------------------------------|----------------------------------------------------------------------------------------------------|------------------------------------------------------|----------------------------------------------------------------------------------------------------|
| CARTLE IS A SCANTRON ASSESS                                                                           | SHAAT STARTS HERE<br>HENT SOLUTIONS BUSHESS                                                                                              |                                                      |                                                                                                    |
| Dashboard Start Exam                                                                                  | My Prolite Schedule Exam Reschedule/Cancel Logout                                                                                        |                                                      | Live Chat (Email Support) Phone Support 855-EX                                                                   |
| L My Profile                                                                                          |                                                                                                    |                                                      |                                                                                                    |
| Welcome to Examity<br>1. Check that you<br>2. Verify your use<br>3. Please click the<br>Exam Requirem | To get strate, please;<br>y system has the necessary software.<br>I information.<br>save button if you make changes to your information. | Computer, Requirements, Check                        | Your exam0ADOE® status<br>exam0ADOE®                                                                             |
| 0                                                                                                    | Time zone                                                                                                    |                                                      |                                                                                                    |
| Account Inform                                                                                        | ation                                                                                                    |                                                      | Academic Honesty                                                                                                 |
| First Name<br>Email<br>Time Zone                                                                      | Elizabeth Les<br>existes finality and org Pho<br>-obeiod Time Zone-                                                                      | Name Zostuchna<br>ne Rumber Nuk                      | Test with integrity and get recognized<br>Show your pride by displaying your<br>exameAAOGE* or academic honestyl |
|                                                                                                    |                                                                                                    |                                                      | and the second second second second second second second second second second second second second second second |

20. In the "Account Information" section, enter your phone number and select your time zone from the drop down list, as shown below. This is very important for your exam scheduling. Click "Save".

| Edit Tools Help |                                                                                                    |          |
|-----------------|----------------------------------------------------------------------------------------------------|----------|
| ew 🔚 Mode 🔹     | 🞯 Delay 🔹 📓 📓 🖌 📝 🕐 🧶                                                                                        |          |
|                 |                                                                                                    |          |
|                 |                                                                                                    |          |
|                 |                                                                                                    |          |
|                 | Cartle 💰 SCANTRON.                                                                                           |          |
|                 | SMART STARTS HERE                                                                                            |          |
|                 | CASTLE IS A SCANTRON ASSESSMENT SOLUTIONS BUGINESS                                                           |          |
|                 | Dashboard Start Exam My Profile Schedule Exam Reschedule/Cancel Logaut                                       |          |
|                 |                                                                                                    |          |
|                 | 2 My Profile                                                                                                 |          |
|                 |                                                                                                    |          |
|                 | Welcome to Examity. To get started, please:                                                                  |          |
|                 | 1. Check that your system has the necessary software.                                                        |          |
|                 | 2. Verify your user information.<br>3. Please click the save button if you make changes to your information. |          |
|                 |                                                                                                    |          |
|                 |                                                                                                    |          |
|                 | Exam Requirements Computer Requirement                                                                       | ts Check |
|                 |                                                                                                    |          |
|                 | 😡 Time zone                                                                                                  |          |
|                 |                                                                                                    |          |
|                 | Account Information                                                                                          |          |
|                 | Account mormation                                                                                            |          |
|                 | First Name Firstant                                                                                          |          |
|                 |                                                                                                    |          |
|                 | Einen essestennebhaang.crg Printe Reinen 1 1 103-797-0005 Itel: e 14242/900-0000                             |          |
|                 | The Zone States Time OTT 05 00 001                                                                           |          |
|                 | Eastern Time (UT-05000)                                                                                      |          |
|                 | Indiana (East) (UTC-05:00) Save Cancel                                                                       |          |
|                 |                                                                                                    |          |
|                 | Midway Island, Samas (UTC-11:00)                                                                             |          |
|                 | baga Cantoma (UTC-4000)<br>Al IS Extrator Studied Tone (UTC-110000)                                          |          |
|                 | Cuba (JJTC-9500.00)                                                                                          |          |
|                 | Central America (UTC-06.00)                                                                                  |          |
|                 |                                                                                                    |          |
|                 | Guadalajara, Mexico City, Monterrey (UTC-06:00)                                                              |          |
|                 | Buadalajara, Mexico City, Monterrey (UTC-06:00)<br>Saskatchevan (UTC-06:00)                                  |          |

21. You will see the message "Account information has been updated successfully." Now click on "Schedule an Exam" at the bottom of the screen.

| Dashboard Start Exam                       | My Proble Schedule Exam Reschedule/Cance                                                            | t Logout     |                             |
|--------------------------------------------|----------------------------------------------------------------------------------------------------|--------------|-----------------------------|
| 💄 My Profile                               |                                                                                                    |              |                             |
| Exam Requirer                              | nents                                                                                               |              | Computer Requirements Check |
| 6                                          | Time zone                                                                                           |              |                             |
| Account Inform                             | nation                                                                                              |              |                             |
|                                            | nation has been updated successfully.                                                               |              |                             |
| First Name                                 | Elizabeth                                                                                           | Last Name    | Zolotukhina                 |
| Time Zone                                  | Eastern Time (UTC-05:00:00)                                                                         | Phone Number | *1-(703)-797-0000           |
|                                            |                                                                                                    | Edit         |                             |
| Please make sure yo<br>Once you have compl | u save your information before continuing.<br>eted the above steps, you can <u>Schedule an Exam</u> |              |                             |
|                                            |                                                                                                    |              |                             |
|                                            |                                                                                                    |              |                             |

22. From the "Exam Program" drop down list, select the exam you'd like to schedule. From the "Exam name" drop down list, select the exam name.

| Dushboard Start Exam My Protein Schedule Exam Reschedule/Cancel                                                    | ogad                                                                                                 | Email Sucord ! Phone Support 8                                             | SS-EXAMITY |
|----------------------------------------------------------------------------------------------------|----------------------------------------------------------------------------------------------------|----------------------------------------------------------------------------|------------|
| Schedule/Reschedule Exam                                                                                           |                                                                                                    |                                                                            |            |
| To SCHEDULE an Exam:<br>Select Evan Program and Evan Name.<br>Select Date and Time.<br>Cicki: Stochals."           | To RESCHEDULE an Exam:<br>Cick: Teacheolae Euan."<br>Select new Date and Tima.<br>Cick: Teacheolae." | To CANCEL an Exam:<br>Cisi. "Cancel Apportment."<br>Yes in pop-up message. |            |
| Esum Program Esum N                                                                                                | mu Esen ca                                                                                           | Scheduler De scheduler De scheduler On ar Betres                           |            |
| Solect mani program-     Solect mani program-     Solect mani program-     NAAEI CAPS Part I and Part II - Capte m |                                                                                                    |                                                                            |            |
| THACLEARS HATTERD HATTER CADA                                                                                      |                                                                                                    |                                                                            |            |

23. If you would like to take your exam within the next 24 hours, be sure that the On-demand Scheduling button is switched to "On".

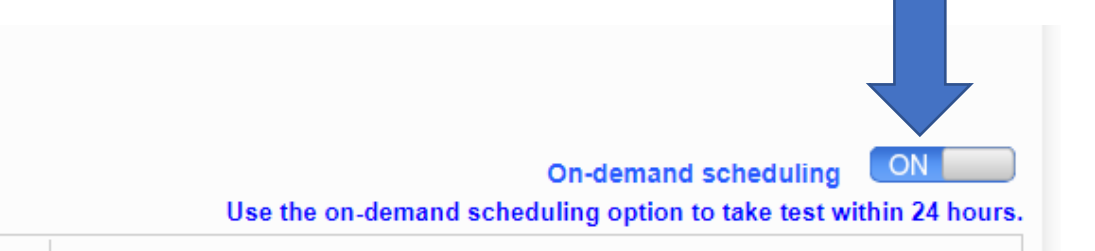

24. If On-demand Scheduling is switched to "Off" you will NOT be able to schedule within the next 24 hours. You must switch On-demand Scheduling to "Off" in order to schedule beyond the next 24 hours.

On-demand scheduling OFF Use the on-demand scheduling option to take test within 24 hours. 25. From the calendar showing available dates, select the one that suits you. Once you click on a date, all available appointments will be shown on the right. Pick the one you like, and Click "Schedule".

| Dashboard Start Exam                                                                       | My Profile    | Schedule  | Ean     | Resched | delCancel Los           | out       |          |                                     |                                              |                 |          |                     |                 | Ema                                                    | Support Phone Support 855-EXAMITY             |
|--------------------------------------------------------------------------------------------|---------------|-----------|---------|---------|-------------------------|-----------|----------|-------------------------------------|----------------------------------------------|-----------------|----------|---------------------|-----------------|--------------------------------------------------------|-----------------------------------------------|
| Schedule/Resch                                                                             | edule Exar    | π.)       |         |         |                         |           |          |                                     |                                              |                 |          |                     |                 |                                                        |                                               |
| 🗌 Avalable 📗 Unav                                                                          | slable 📑 Sci  | heduled   |         |         |                         |           |          |                                     |                                              |                 |          |                     |                 |                                                        |                                               |
|                                                                                            |               |           |         |         |                         |           |          |                                     |                                              |                 |          |                     |                 | Use the on-deman                                       | d scheduling option to take test within 24 ho |
| Select Exam Program     Select Exam Program     Select Date and Time     Click "Schedule." | and Exam Name | í.        |         |         |                         |           |          | Click     Selec     Click     Click | Reschedule E<br>Reschedule E<br>Reschedule " | xam."<br>I Time |          |                     |                 | Click "Cancel Appointment."     Ves in pop-up message. |                                               |
|                                                                                            | -             |           |         |         | P. 114 81 44            |           |          |                                     |                                              | 10              |          |                     |                 | 10                                                     |                                               |
| NULT GUES P                                                                                | ntiand Par =  |           |         |         | NAAEI CAPS Part Land PL |           |          | 240                                 | Minutes                                      |                 | 07/16/20 | 18 12:00 AM - 01/02 | 2/2019 11 59 PM | c i                                                    | 12/19/2019 11:59:59 PM                        |
|                                                                                            | 44.4 5        | econter 2 | 118 - Y | **      |                         |           |          |                                     | ect Tanal                                    |                 |          |                     |                 |                                                        |                                               |
|                                                                                            | Su Mo         | Tu We     | Th Fr   | Se      | 772-00-000              | 17.32.448 |          |                                     |                                              | are sub-        | 1000.000 | DISTRIBUTION AND    |                 |                                                        |                                               |
|                                                                                            | 2 3           | 4 3       | 6 7     | 8       |                         |           |          |                                     |                                              |                 |          |                     |                 |                                                        |                                               |
|                                                                                            | 9 10          | 11 12     | 13 14   | 15      |                         |           |          |                                     | 02:00 PM                                     | 02:30 PM        | 03.00 PM | 03:30 FM            |                 |                                                        |                                               |
|                                                                                            | 16 17         | 11 19     | 20 21   | 22      | 04.00 PM                | 04.30 PM  | 05.00 PM | 05:30 PM                            | 06:00 PM                                     | 05.30 PM        | 07:00 PM | 07.30 PM            |                 |                                                        |                                               |
|                                                                                            | 23 24         | 1 1       | 27 28   | 29      | 08:00 PM                | 08:30 PM  | 09.00 PM | 09:30 PM                            | 10:00 PM                                     | 10:30 PM        | 11:00 PM | 11:30 PM            |                 |                                                        |                                               |
|                                                                                            | 30 31         | 5 .4.     |         | -       |                         |           |          |                                     |                                              |                 |          |                     |                 |                                                        |                                               |

26. You will see a pop-up asking to confirm the selected schedule. Click "Yes" if you are sure you are available to take the test on this date and time.

| Cartland SCANTRON                                                                                                    |                                                                                                    | The state of the state of the s |                                                                       | evamit                                    |
|----------------------------------------------------------------------------------------------------|----------------------------------------------------------------------------------------------------|----------------------------------------------------------------------------------------------------|-----------------------------------------------------------------------|-------------------------------------------|
|                                                                                                    |                                                                                                    |                                                                                                    |                                                                       | CACITIC                                   |
| Destoord Stat Even My Prolie Schedule Even                                                                                                    | Rescherknie/Cancel Logout                                                                                                    |                                                                                                    |                                                                       | Email Support   Phone Support 855-EXAWITY |
| Available III Unavailable III Schedued                                                                                                    |                                                                                                    |                                                                                                    | Use the or                                                            | On-demand scheduling                      |
| To SCHEDULE an Exam:<br>• Seed Exam Program and Exam Isame<br>• Seed Data and Tran.<br>• Cick "Schedue."                                                                                                    |                                                                                                    | To RESCHEDULE an Exam:<br>- Clox Rescharbur Exam'<br>- Stretcharb Date and Time.<br>- Clox Rescharbur.'                                                                                                    | To CANCEL an Examp<br>- Cick "Cancel Apport<br>- Yes in pop-up messag | bert "<br>K                               |
| Eran Playan                                                                                                    | Tores Name                                                                                                    | Exam schedule confirmation X                                                                                                    |                                                                       | Suttending Cou or History                 |
| MAAT COURT OF LOUDE LA                                                                                                    |                                                                                                    | Are you sure you want to schedule this appointment?                                                                                                    | 102/2010 11 55 PM                                                     | 12/10/2010 11 50:59 PM                    |
| I         Max         To         Max         To         Max           42         420         420         420         420         420         420         420         420         420         420         420         420         420         420         420         420         420         420         420         420         420         420         420         420         420         420         420         420         420         420         420         420         420         420         420         420         420         420         420         420         420         420         420         420         420         420         420         420         420         420         420         420         420         420         420         420         420         420         420         420         420         420         420         420         420         420         420         420         420         420         420         420         420         420         420         420         420         420         420         420         420         420         420         420         420         420         420         420         420 | State         Tradition         State (State)           1         10000000         10000000         10000000           1         10000000         10000000         10000000         10000000           10         10000000         10000000         10000000         10000000         10000000           20         100000000         10000000         10000000         10000000         10000000         10000000         10000000         10000000         10000000         100000000         100000000         100000000         100000000         1000000000000000000000000000000000000 | 02-00 PM 62-33 FM 03-00 PM 63-30 FM<br>10 03-30 FM 100 S0 FM 03-00 PM 62-30 FM<br>10 03-30 FM 100 S0 FM 03-00 FM 62-30 FM                                                                                                    |                                                                       |                                           |

27. You will see "Appointment scheduled successfully."

| de • 🛞 Relay • 🖬 📋 🍰                                                                 | · / · / • •                                 |                                           |                                             |
|--------------------------------------------------------------------------------------|---------------------------------------------|-------------------------------------------|---------------------------------------------|
|                                                                                      |                                             |                                           |                                             |
|                                                                                      |                                             | tractions, constant reproduces ( scored 1 | Control of Alling (1997)                    |
| Castle 🕵 🛛 s c 🔬                                                                     | T R O N.                                    |                                           |                                             |
| CASTLE IS A SCARTBON ASSESSMENT D                                                    | ALTRIDAS BUSINESS                           |                                           | Law Old Email Second 1 Proce Support        |
| Labridoard Start Exam wy r                                                           | The Schedule Court Preschedule Lance Lagour |                                           | FEATURE DEFINITION COMPANY LIFETURE CORPORT |
|                                                                                      |                                             | Appointment scheduled successfully        |                                             |
|                                                                                      |                                             |                                           |                                             |
| Exam ID                                                                              | 2210041095                                  | Student Name                              | Elizabeth Zolotuktrina                      |
| Exam Program                                                                         | NAAEI CAPS Part I and Part II - Caste       | Exam Name                                 | NAAEI CAPS Part I and Part II               |
| Exam Date                                                                            | 12/20/2018                                  | Exam Time                                 | 6:00 PM                                     |
| Status                                                                               | Scheduled                                   |                                           |                                             |
| Standard Rules                                                                       |                                             |                                           |                                             |
| Alone in room                                                                        |                                             |                                           |                                             |
| Clear Desk and Area                                                                  |                                             |                                           |                                             |
| Connected to a powersource                                                           |                                             |                                           |                                             |
| No phones or headphones                                                              |                                             |                                           |                                             |
| No dual monitors                                                                     |                                             |                                           |                                             |
| hip leaving seat                                                                     |                                             |                                           |                                             |
|                                                                                      |                                             |                                           |                                             |
| No talking                                                                           | e must remain on throughout the test.       |                                           |                                             |
| No talking<br>Webcam, speakers, and microphon                                        | a for the duration of the test.             |                                           |                                             |
| No talking<br>Webcam, speakers, and murophon<br>The proctor must be able to see yo   |                                             |                                           |                                             |
| No taking<br>Webcam, speakers, and microphon<br>The proctor must be able to see yo   |                                             |                                           |                                             |
| No talking<br>Webcam, speakers, and microphon<br>The proctor must be able to see you |                                             |                                           |                                             |

- 28. Your exam is now scheduled.
- 29. Following the scheduling, you should receive an email with the subject line "Castle Worldwide: Your Exam Appointment" from <u>donot-reply@examity.com</u>". This email **contains your exam appointment ID and the link to begin your exam.** Please be sure to have this email readily available right before your test. Refer to this email and the instructions for taking your LOP exam when you are ready to do so.

For technical problems related to the Castle Worldwide testing platform, please contact Castle Worldwide directly at (919) 572-6880 during their normal business hours, 8:30 AM – 5:30 PM ET, Monday through Friday.